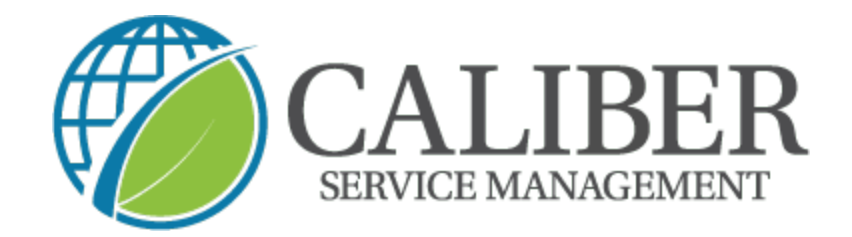

## **Caliber Leadership Academy**

**Department: Field Team** 

Process: UtilizeCore Spanish Work Order

## Cómo cambiar la aplicación móvil UC al español

1. Abra la aplicación y haga clic en el icono del logotipo

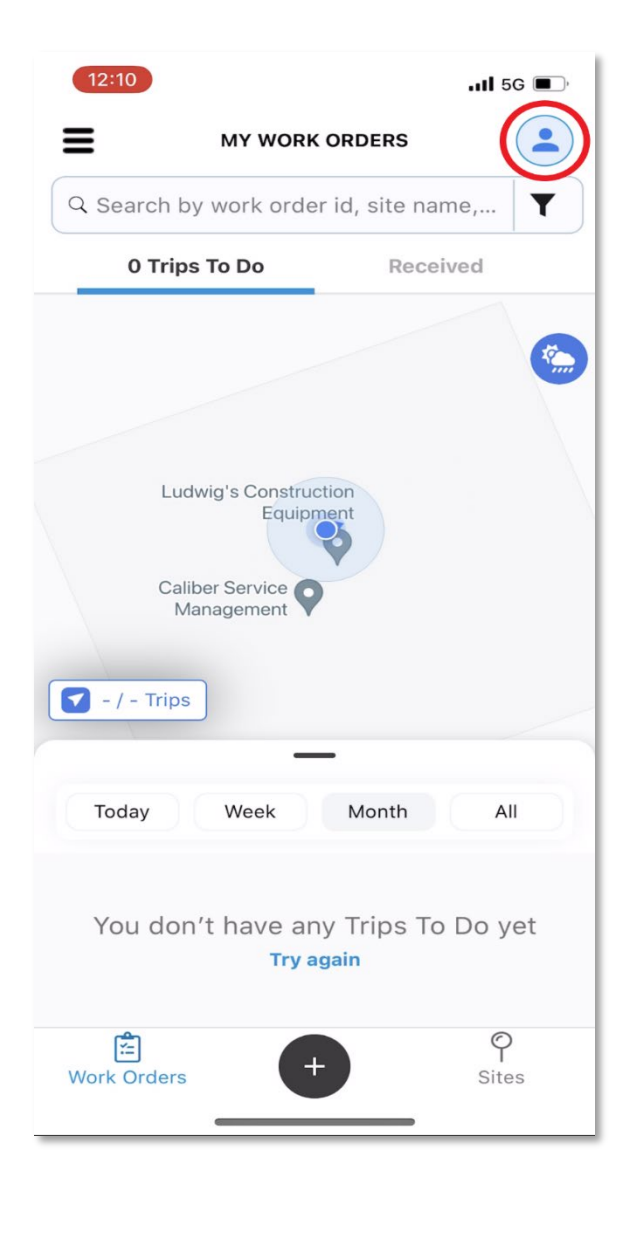

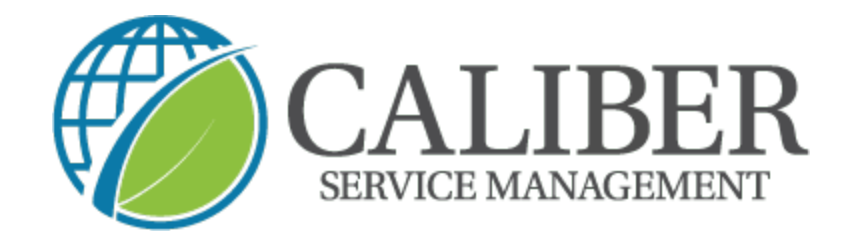

2. Seleccione  $\rightarrow$  "configuración de usuario"

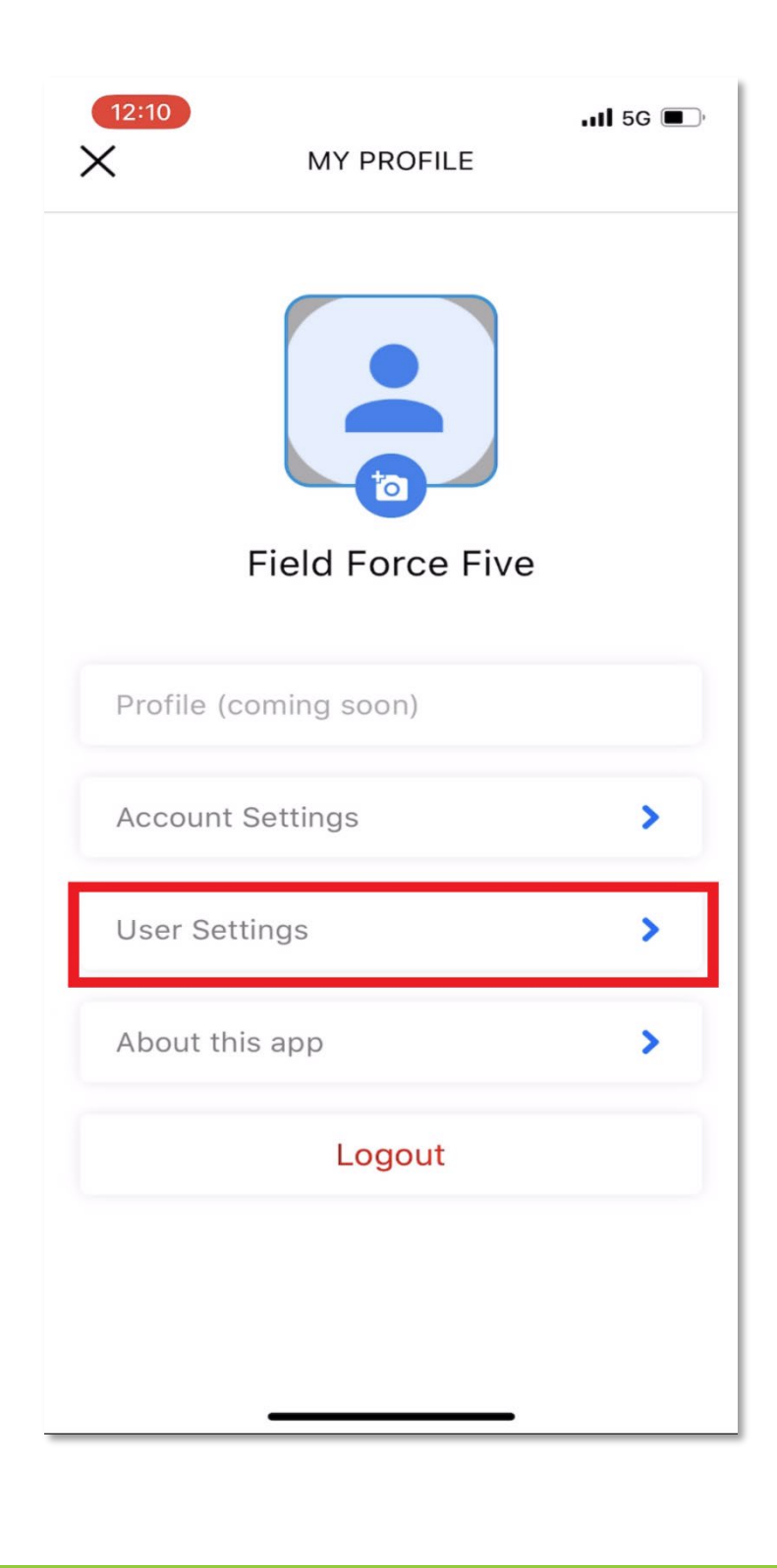

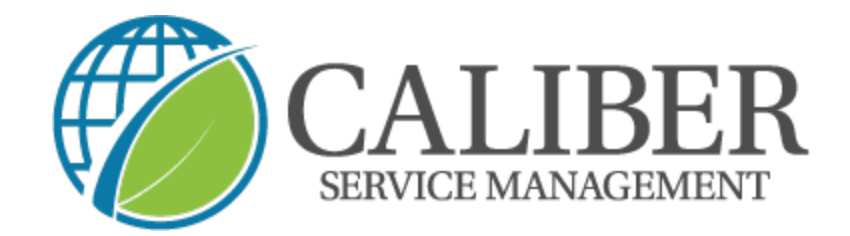

3. Seleccione  $\rightarrow$  "opciones de idioma"

| LII 5G ■.<br>USER SETTINGS                                       |
|------------------------------------------------------------------|
| Show Map on Work Order List                                      |
| Show Map on Site List                                            |
| NFC Scan or QR Scan                                              |
| Show Description While Clicking Photos                           |
| Default Work Order Time range                                    |
| Show Distance in                                                 |
|                                                                  |
| Language Options                                                 |
| Language Options                                                 |
| Language Options                                                 |
| Language Options                                                 |
| Language Options > Clear Cache, Photos, Videos, Attachment       |
| Language Options         Clear Cache, Photos, Videos, Attachment |

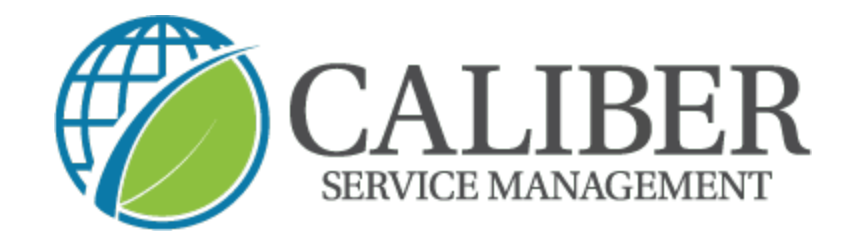

4. Seleccione "Español" y luego haga clic en la flecha

| 12:10                                             | 5G 🔳,      |
|---------------------------------------------------|------------|
| Mostrar mapa en la lista de órdenes de<br>trabajo |            |
| Mostrar mapa en la lista de sitios                |            |
| Escaneo NFC o escaneo QR                          |            |
| Mostrar descripción al hacer clic en fotos        |            |
| Default Work Order Time range                     | >          |
| Mostrar distancia en                              | >          |
| Opciones de lenguaje                              | $\sim$     |
| English                                           | $\bigcirc$ |
| Spanish                                           |            |
| Borrar caché, fotos, videos, archivos adjun       | tos        |
|                                                   |            |
|                                                   |            |
|                                                   |            |

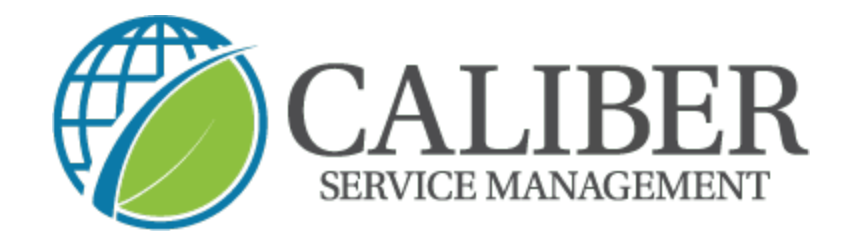

5. Ahora verá la aplicación en español "Mi Persil" y puede hacer clic en la "x" para volver a su pantalla de inicio.

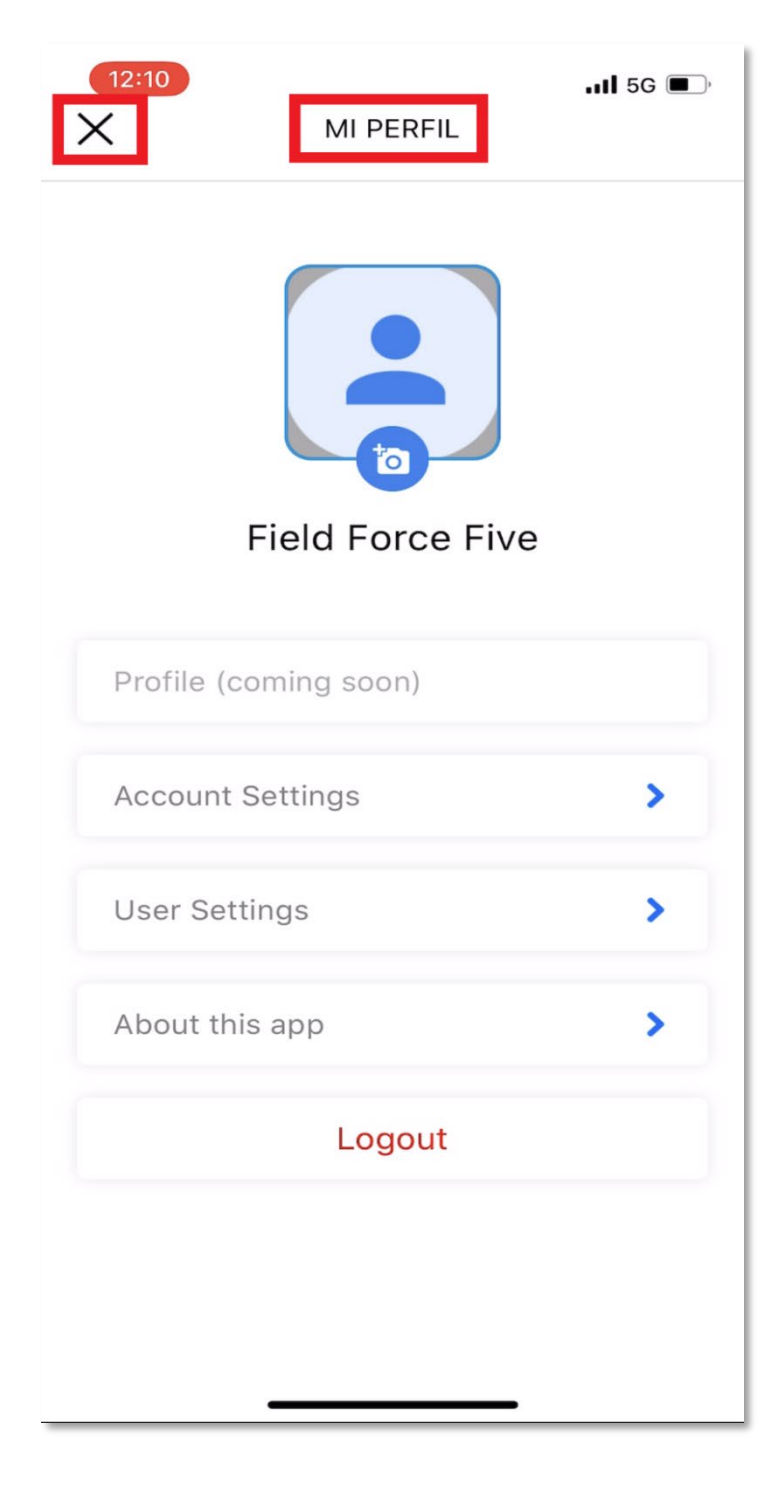